## 1. スタート 〔STM32F4DISCOVERY/STM32CubeIDE で、freeRTOS を使う〕 2020年8月29日

まずはOS 以前に、プロジェクトの生成手順です。

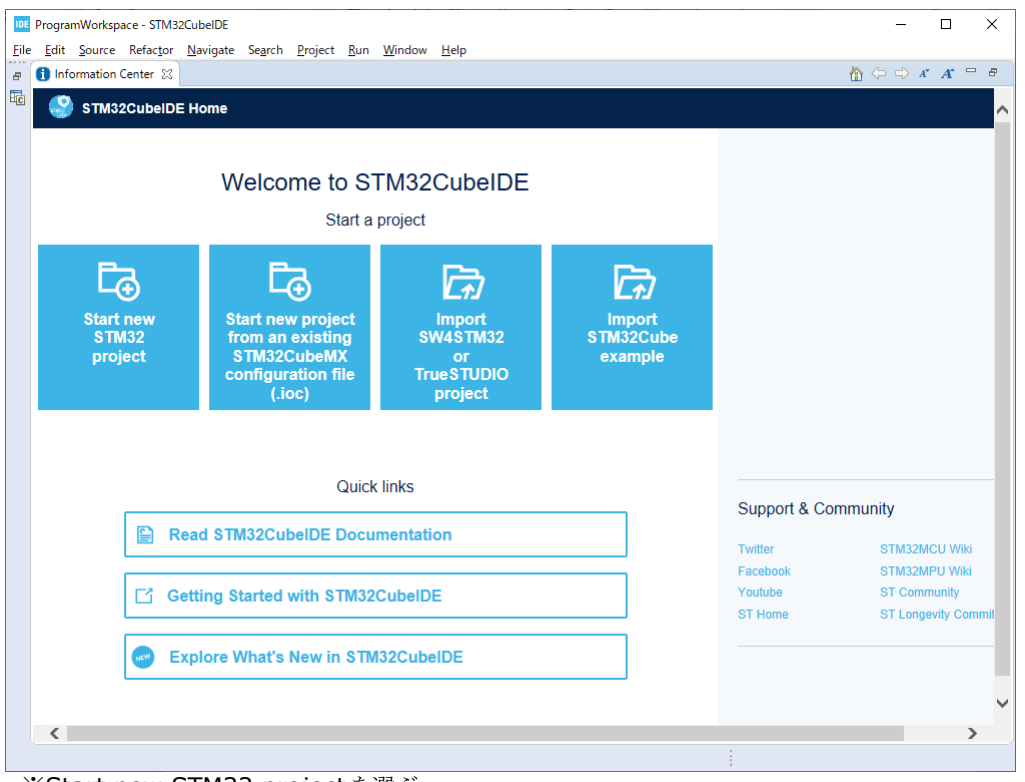

※Start new STM32 project を選ぶ。

| STM32 Project           Target Selection           Select STM32 target or STM32Cube example |                       |                      |                       |                 |                      | – – ×                  |
|---------------------------------------------------------------------------------------------|-----------------------|----------------------|-----------------------|-----------------|----------------------|------------------------|
| MCU/MPU Selector     Board Selector     Example Se       Board Filters     ★     ➡     ➡    | elector Cross Selecto | res Large Picture    | Docs & Res            | sources         | 🕑 Datasheet          | 📑 Buy                  |
| Commercial Vant Number Vendor >                                                             | STM32F4 Se            | eries                |                       |                 |                      |                        |
| Туре                                                                                        | Boards List: 7 item   | s                    |                       |                 |                      | 📤 Export               |
| MCU/MPU Series > Other >                                                                    | • Overview     ★      | X Commercial Part No | Type<br>Discovery Kit | X Marketing Sta | tus X Unit Price (US | \$) X Mounted Device X |
| Peripheral >                                                                                | ☆                     | STM32F407G-DISC1     | Discovery Kit         | Active          | 19.89                | STM32F407VGTx          |
|                                                                                             | ☆ (iii)               | STM32F411E-DISCO     | Discovery Kit         | Active          | 15.0                 | STM32F411VETx          |
|                                                                                             | ¢ ∎                   | STM32F412G-DISCO     | Discovery Kit         | Active          | 35.0                 | STM32F412ZGTx          |
|                                                                                             | *                     | STM32F413H-DISCO     | Discovery Kit         | Active          | 70.0                 | STM32F413ZHTx          |
|                                                                                             | *                     | STM32F429I-DISC1     | Discovery Kit         | Active          | 29.9                 | STM32F429ZITX          |
|                                                                                             |                       |                      |                       |                 |                      |                        |
| 0                                                                                           |                       |                      |                       | < Baci          | < Next >             | Finish Cancel          |

## ※Board Selection からSTM32407G-DISC1を選ぶ。

| DE STM32 Proje                                    | rt —                                             | o x    |
|---------------------------------------------------|--------------------------------------------------|--------|
| Setup STM32 pr                                    | oject                                            | IDE    |
| Project                                           |                                                  |        |
| Project Name:                                     | freeRTOS_One                                     |        |
| 🗹 Use default                                     | location                                         |        |
| Location:                                         | C:/Projects/Hobby/STM32F4-freeRTOS/ProgramWorksp | Browse |
| Targeted La<br>C  C  C<br>Targeted Bi<br>Executal | nguage<br>++<br>nary Type<br>O Static Library    |        |
| Targeted Pr                                       | oject Type<br>⊿be ○Empty                         |        |
| ?                                                 | < <u>B</u> ack <u>N</u> ext > <u>Einish</u>      | Cancel |

※なんとなく C++も使えるようにしておきました。

| DE STM32 Project —                                                                                                    |           |         | ×          |   |
|----------------------------------------------------------------------------------------------------|-----------|---------|------------|---|
| Firmware Library Package Setup<br>Setup STM32 target's firmware                                                                                                    |           | 10      | )E         |   |
| Target and Firmware Package                                                                                                    |           |         |            |   |
| Firmware Package Name and Version: STM32Cube FW_F4 V1.25.0                                                                                                    | ~         |         |            |   |
| Firmware package Repository<br>Location:<br>C¥UsersYysfactory¥STM32Cube¥Repository<br>See <u>'Firmware Updater'</u> for settings related to firmware package insi                              | tallation |         |            |   |
| Code Generator Options<br>O Add necessary library files as reference in the toolchain project co<br>Copy all used libraries into the project folder<br>© Copy only the necessary library files | onfigura  | ition f | ile        |   |
| ⑦ < Back Next > Einish                                                                                                    | Ci        | ancel   |            |   |
| IDE Board Project Options:                                                                                                    |           |         |            | × |
| Initialize all peripherals with their default Mode ?                                                                                                    |           |         |            |   |
| <u>Y</u> es                                                                                                    |           |         | <u>N</u> o |   |
| *Yes                                                                                                    |           |         |            |   |
| Den Associated Perspective?                                                                                                    |           |         |            | × |
| Device Configuration Tool editor is associated with Device Co<br>perspective. Do you want to open this perspective now?                                                                        | nfigura   | tion Te | ool        |   |
| Remember my decision                                                                                                    |           |         |            |   |
| Yes                                                                                                    |           |         | <u>N</u> o |   |

**%**Yes